## ZED-2[J6412] Touch F/W Update Guide

2023.05.22

## <u>1. ZED-2[J6412] OS 일반향</u>

1) 바탕화면의 터치 세팅 프로그램 또는 우측하단의 아이콘 클릭하여 iUniTouch Tool 실행

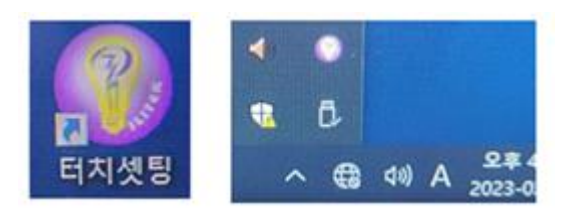

2) FW Upgrade Tap→ Load Hex 클릭→ 설치Hex파일 선택 → 하단의 FW Upgrade 클릭

| stimitouch Tool V1250 |                                     | - 0                            |
|-----------------------|-------------------------------------|--------------------------------|
| anguage               |                                     |                                |
| TP List Mode Switch   | Touch Behavior FW Upgrade           |                                |
| Monitor1 -DX1231-ILI2 | 511(35x26)6919R41XT23-V15.0.A2.10-U | SB-NOWATER-20230509_point1.hex |
| Monitor2              |                                     | Load Hea                       |
| Monitor3              |                                     | Load Hex                       |
| Monitor4              |                                     | /Load Hex                      |
| Monitor5              |                                     | Load Hex                       |
| Monitor6              |                                     | Load Hex                       |
| Monitor7              |                                     | Load Hex                       |
| Monitoril             |                                     | Load Hex                       |
| 2                     | Monitor 1 Upgrade Sur               | ccess!                         |
|                       | 100%                                |                                |
|                       | FW Upgrade                          |                                |

## [100% Upgrade Success! 문구 확인, 완료]

\_\_\_\_

## <u>2. ZED-2[J6412] OS POSMASTER향</u>

1) 파일 압축해제 → IlitekTPTool 프로그램 실행

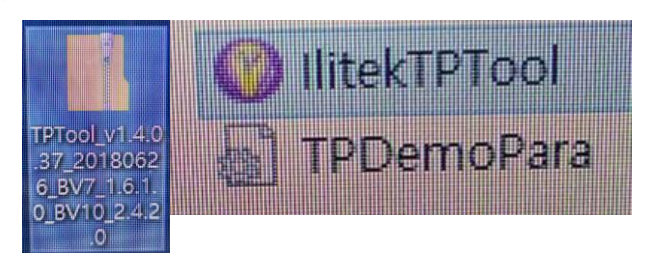

. . . . . .

\_\_\_\_

2) FW Upgrade 클릭

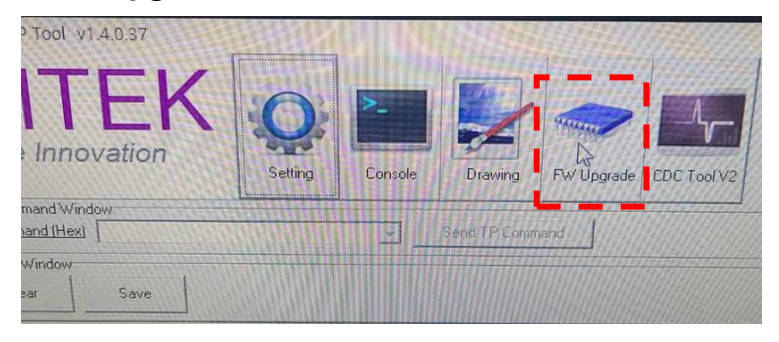

3) 네모 클릭

\_\_\_\_\_

4) 설치Hex파일 선택

5) Successful 문구 확인 (완료)

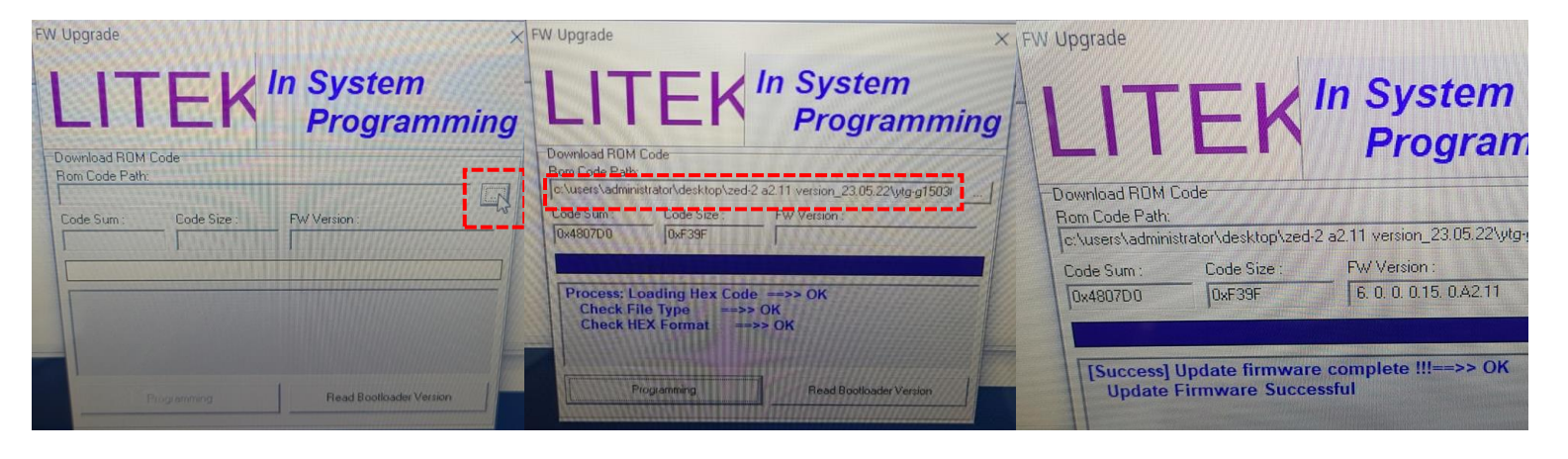

\_\_\_\_

Networking 'l' for Creating Every value

\_\_\_\_